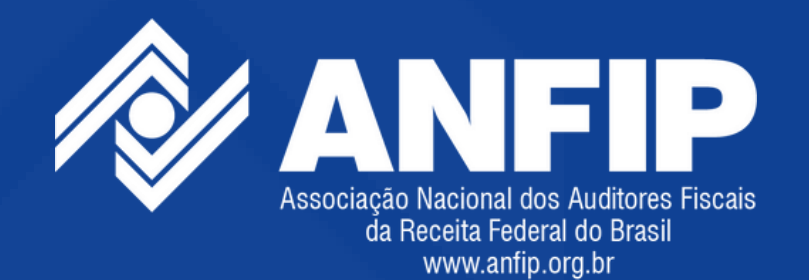

# Passo a passo Cadastro de Associados Contribuintes

ANFIP - Associação Nacional dos Auditores Fiscais da Receita Federal do Brasil SETEMBRO/2024

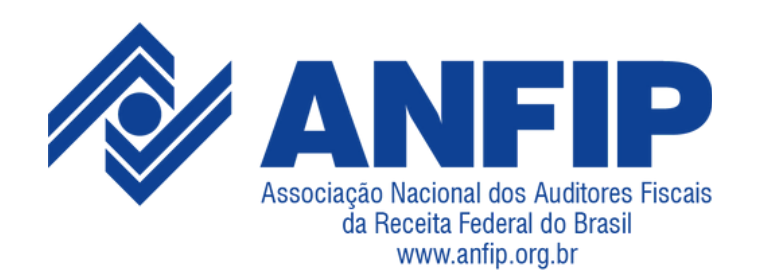

# **1. PÁGINA DE VALIDAÇÃO**

O usuário deve preencher dados como o primeiro e último nome do associado, CPF e data de nascimento. Também há um campo para o nome do requerente. Após preencher corretamente as informações, clique no botão "Validar" para confirmar os dados.

Passo 1: Informe o primeiro nome do associado titular. Passo 2: Informe o último nome do associado titular. Passo 3: Informe o CPF do associado titular (apenas números). Passo 4: Informe a data de nascimento do associado titular. Passo 5: Informe o seu nome completo como requerente.

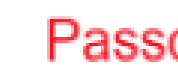

Carlos

Passo Número 3

000.000.000-01

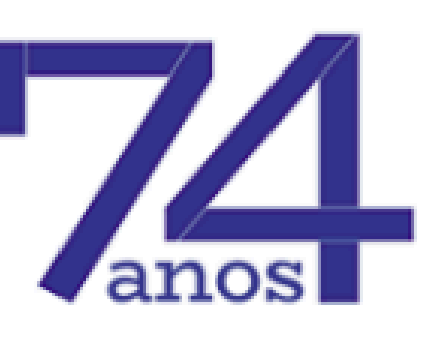

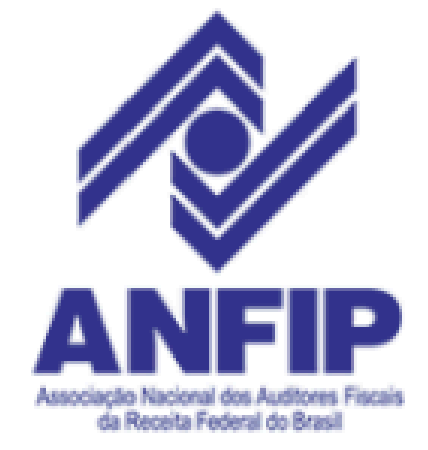

#### Determinação e trabalho

Passo Número 1

Primeiro nome do Associado titular

CPF do Associado titular

#### Passo Número 5

Nome do Requerente

Seu nome completo

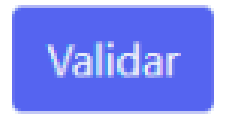

Passo Número 2

Silva

Último nome do Associado titular

Passo Número 4

01/01/1999

....

Data de nascimento do Associado titular

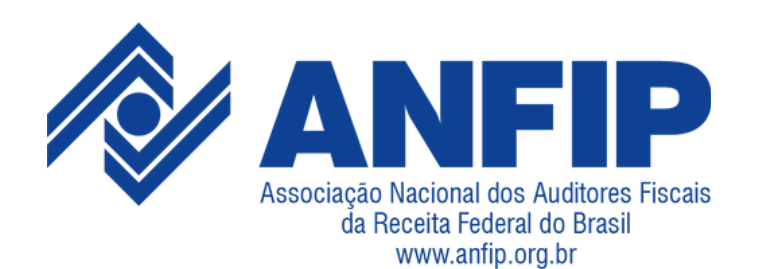

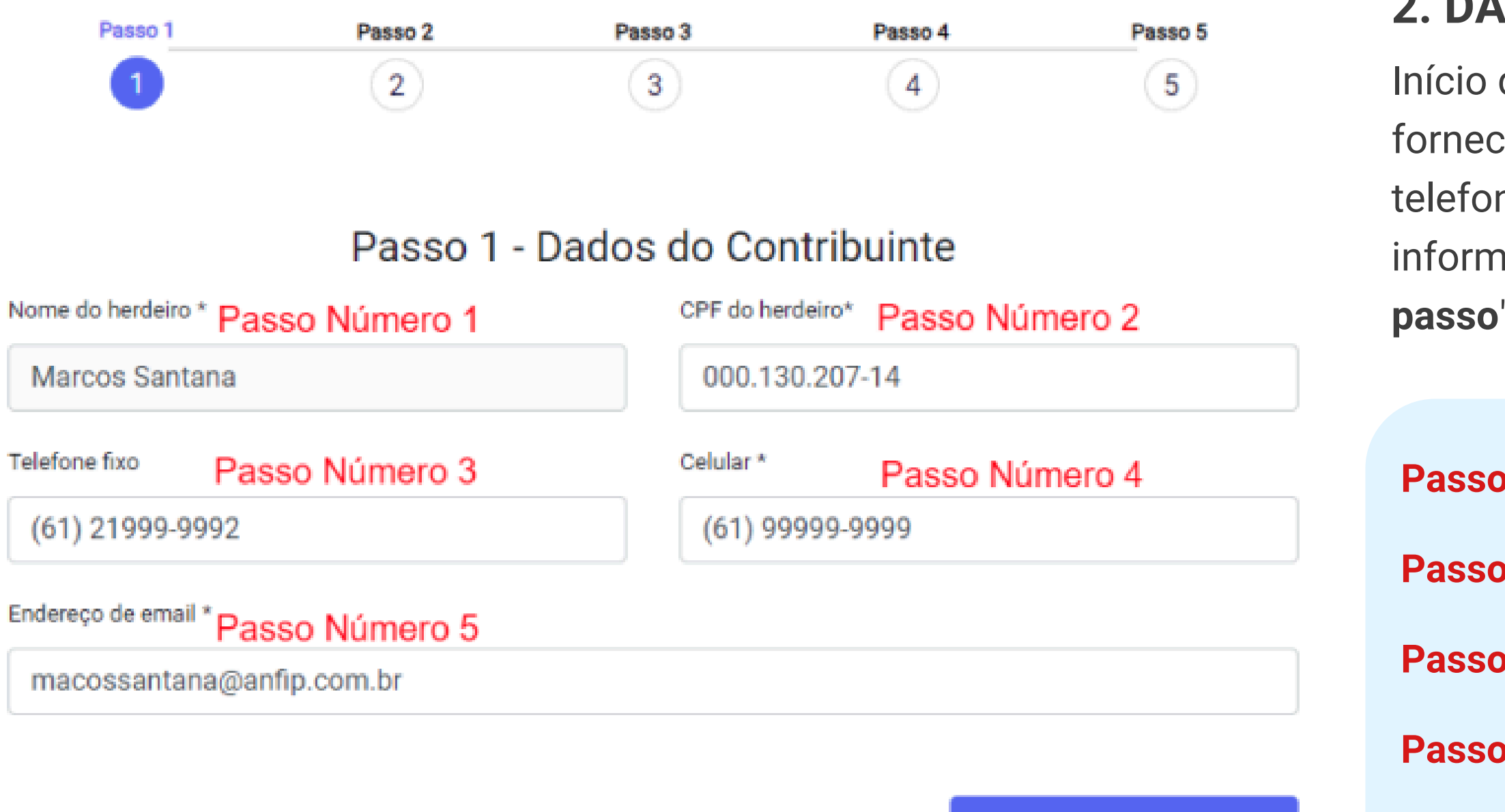

Continue o passo a passo

#### 2. DADOS DO HERDEIRO

Início do processo de cadastro, onde o usuário fornece dados básicos como nome completo, CPF, telefone e e-mail. Após preencher todas as informações, clique no botão "**Continue o passo a passo**" e prossiga com o cadastro.

- Passo 1: Informe o nome completo do herdeiro.
- Passo 2: Informe o CPF do herdeiro (apenas números).
- Passo 3: Informe o telefone fixo (com DDD).
- Passo 4: Informe o número de celular (com DDD).
- Passo 5: Informe o endereço de e-mail.

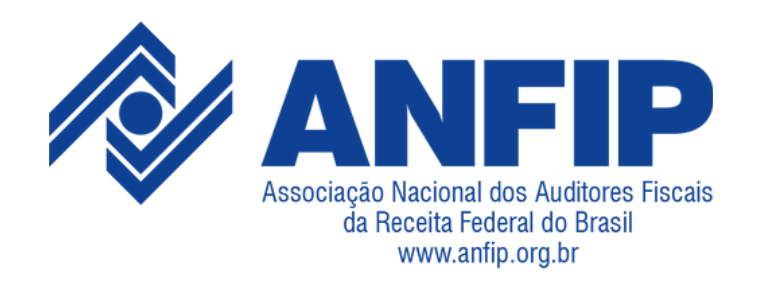

### **3. DADOS DE ENDEREÇO**

Continuação do cadastro com o preenchimento dos dados de endereço, incluindo CEP, rua, número, complemento, bairro, cidade e estado. Após preencher todas as informações, clique no botão "**Continue o passo a passo**" e prossiga com o cadastro.

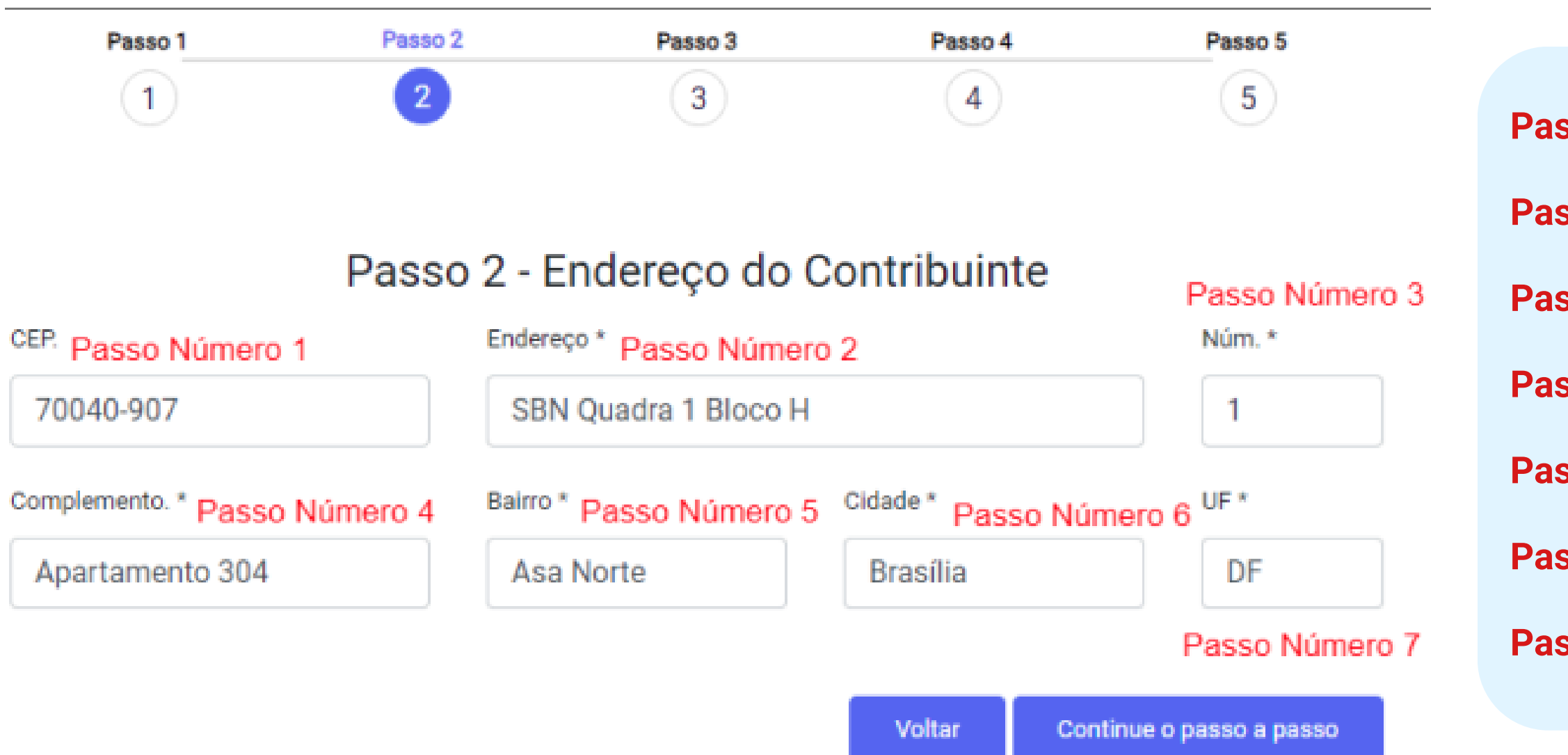

- Passo 1: Informe o CEP (apenas números).
- Passo 2: Informe o endereço (nome da rua ou avenida).
- Passo 3: Informe o número da casa ou apartamento.
- Passo 4: Informe o complemento (se houver).
- Passo 5: Informe o bairro.
- Passo 6: Informe a cidade.
- Passo 7: Informe a sigla do estado de residência.

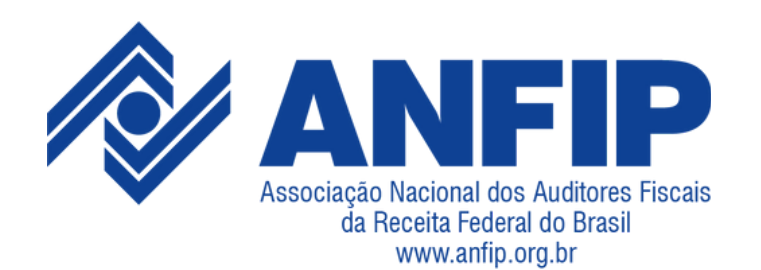

| Passo 1                                                                                                    | Passo 2  | Passo | 3 Passo 4                                   | Passo 5                  | <b>4. INF</b>      |
|----------------------------------------------------------------------------------------------------|----------|-------|---------------------------------------------|--------------------------|--------------------|
| 1                                                                                                    | 2        | 3     | 4                                           | 5                        | Página<br>usuário  |
| Passo 3 - Informações pessoais         Data de nascimento do Contribuinte       Passo Número 1       Grau Parentesco       Passo Número 2 |          |       |                                             |                          | parente<br>todas a |
| 01/01/1999                                                                                                    |          |       | Filho(a)                                    | Numbro 2                 | passo              |
| stado Civil Passo N<br>Solteiro(a)                                                                                                    | Número 3 | ~     | <sup>Gênero *</sup> Passo Núme<br>Masculino | ero 4                    | Passo              |
|                                                                                                    |          |       |                                             |                          | Passo              |
|                                                                                                    |          |       | Voltar                                      | Continue o nasso a nasso | Passo              |

## FORMAÇÕES PESSOAIS

de informações pessoais do contribuinte. O o informa a data de nascimento, grau de esco, estado civil e gênero. Após preencher as informações, clique no botão "Continue o **a passo**" e prossiga com o cadastro.

- 1: Informe a data de nascimento (apenas números).
- 2: Informe o grau de parentesco.
- 3: Informe o estado civil.
- Passo 4: Informe o gênero.

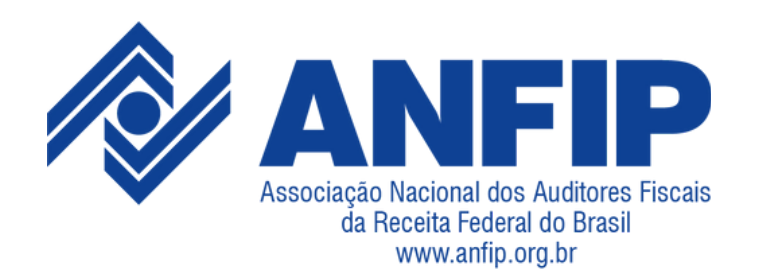

# 5. DADOS DE CARTÃO DE CRÉDITO

telefone 32518100 para que possamos oferecer alternativas.

Formulário de dados de cartão de crédito, onde o usuário preenche informações como nome, número do cartão, validade, CVV e bandeira do cartão. Após preencher todas as informações, clique no botão "**Continue o passo a passo**" e prossiga com o cadastro.

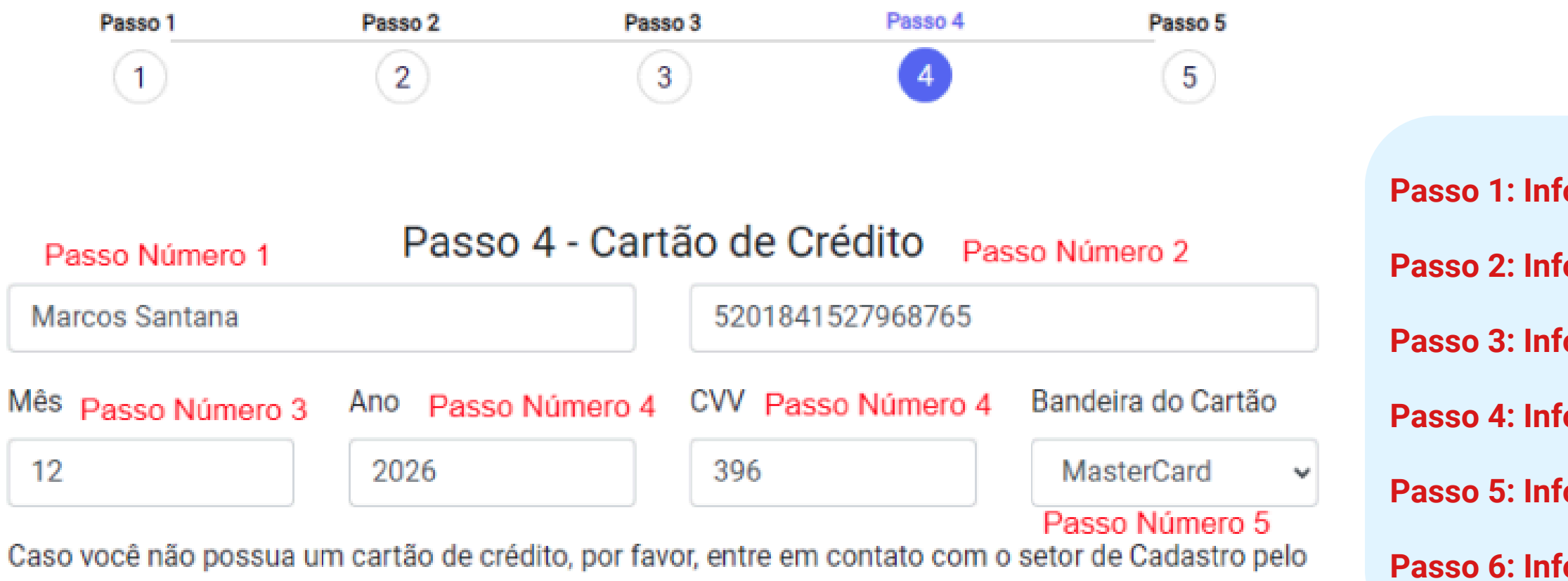

Voltar Continue o passo a passo

Passo 1: Informe o nome do titular do cartão. (nome que consta no cartão)
Passo 2: Informe o número do cartão de crédito (apenas números).
Passo 3: Informe o número do mês cartão de crédito (apenas números).
Passo 4: Informe o número do ano cartão de crédito (apenas números).
Passo 5: Informe o número do cvv cartão de crédito (atrás do cartão).
Passo 6: Informe a bandeira de cartão de crédito.

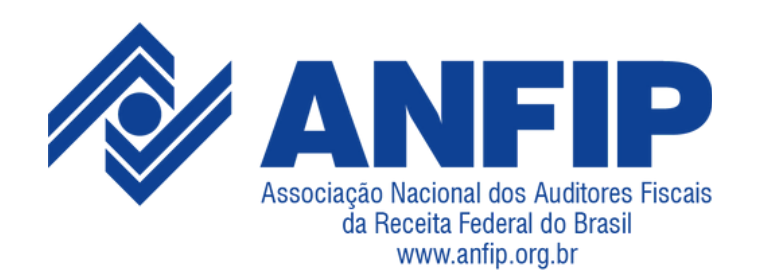

#### 6. TERMO DE RESPONSABILIDADE

Termo de responsabilidade em que o usuário declara estar ciente das condições apresentadas, incluindo o desconto de 50% da mensalidade. O usuário também precisa anexar um documento oficial e concordar com os termos, em seguida clicar no botão "Continue o passo a passo" para prosseguir.

Passo 1: Envie um documento de identificação com foto. Passo 2: Marque o aceite do termo de responsabilidade.

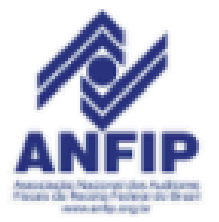

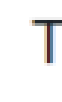

Eu, Marcos Santana, portador(a) do CPF nº 000.000.000-01, na qualidade de herdeiro(a) Filho(a) do associado(a) Nome Do Requirente, portador(a) do CPF nº 000.130.207-14, declaro que todas as informações fornecidas à Associação Nacional dos Auditores Fiscais da Receita Federal do Brasil (ANFIP) são verdadeiras e completas, assumindo total responsabilidade por sua veracidade. Concordo com o tratamento dessas informações de acordo com a LGPD, garantindo sua proteção e confidencialidade. Estou ciente das conseguências legais por informações falsas. Reconheço que qualquer violação a este termo pode resultar em medidas administrativas, cíveis e criminais. Aceito este termo como prova de acordo e compreensão de suas disposições.

Ao concordar com os termos apresentados abaixo, estou ciente de que será cobrado mensalmente o valor correspondente a 50% da mensalidade do sócio ativo.

Além disso, para usufruir de todos os benefícios deve manter-se associado. Durante esse período, o valor será debitado automaticamente conforme os termos acordados.

Anexar documento oficial com foto \* Passo Número 1

Escolher Arquivo 144x144.png

O documento não deve exceder 2MB!

celular (61) 99999-9999.

Concordo com os termos de responsabilidade acima. Passo Número 2

#### TERMO DE RESPONSABILIDADE

Se necessário entraremos em contato pelo email macossantana@anfip.com.br ou pelo telefone

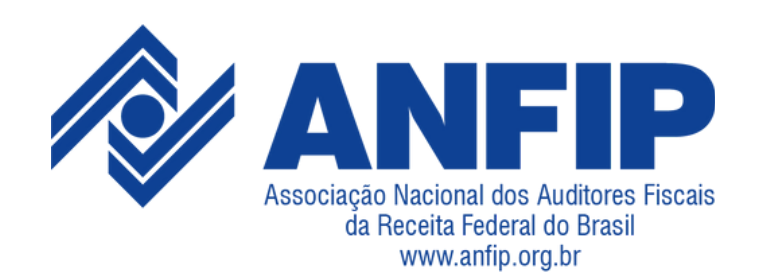

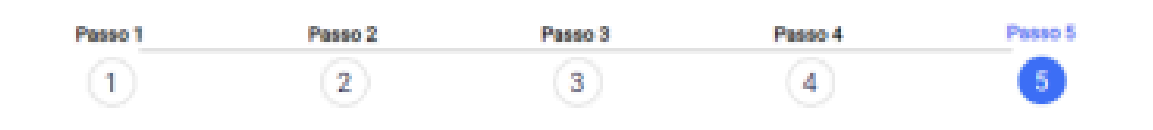

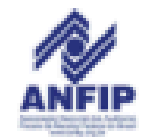

#### TERMO DE RESPONSABILIDADE

Eu, Marcos Santana, portador(a) do CPF nº 000.000.000-01, na qualidade de herdeiro(a) Filho(a) do associado(a) Nome do Requirente, portador(a) do CPF nº 000.130.207-14, declaro que todas as informações fornecidas à Associação Nacional dos Auditores Fiscais da Receita Federal do Brasil (ANFIP) são verdadeiras e completas, assumindo total responsabilidade por sua veracidade. Concordo com o tratamento dessas informações de acordo com a LGPD, garantindo sua proteção e confidencialidade. Estou ciente das consequências legais por informações falsas. Reconheço que qualquer violação a este termo pode resultar em medidas administrativas, cíveis e criminais. Aceito este termo como prova de acordo e compreensão de suas disposições.

Ao concordar com os termos apresentados abaixo, estou ciente de que será cobrado mensalmente o valor correspondente a 50% da mensalidade do sócio ativo.

Além disso, para usufruir de todos os benefícios deve manter-se associado. Durante esse período, o valor será debitado automaticamente conforme os termos acordados.

Anexar documento oficial com foto \*

Escolher Arquivo 144x144.svg

O documento não deve exceder 2MBI

Se necessário entraremos em contato pelo email asdasd@asasd.cas ou pelo telefone celular (21) 32131-2321.

Concordo com os termos de responsabilidade acima.

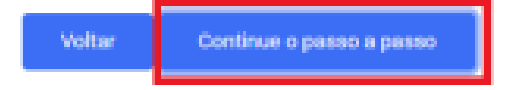

A autenticação do seu cartão foi iniciada, aguarde!

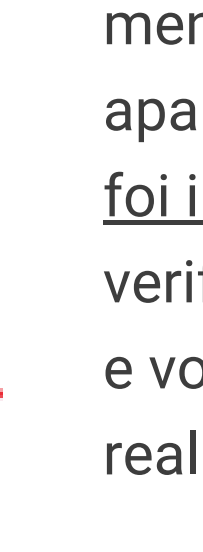

# 7. AUTENTICAÇÃO CARTÃO DE CRÉDITO

Após a clicar no botão "**Continue o passo a passo**", a mensagem em laranja no canto superior direito aparece indicando que "<u>A autenticação do seu cartão</u> <u>foi iniciada, aguarde!</u>". Ou seja, o processo de verificação ou autenticação do seu cartão foi iniciado e você precisa aguardar enquanto a autenticação é realizada.

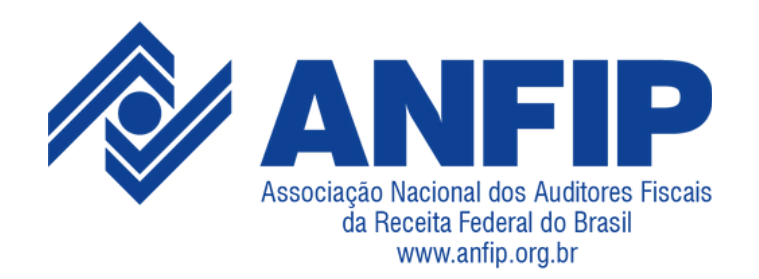

# 8. SOLICITAÇÃO DO TOKEN.

Se o processo de autenticação correr tudo bem, aparecerá uma página com algumas orientações do banco que corresponde ao seu cartão de crédito. **NÃO FECHE ESSA PÁGINA!** 

Para facilitar a compreensão desse processo, utilizamos dois cartões de bancos diferentes como exemplo.

No momento da autenticação você deverá receber um **token** (código) no aplicativo do seu banco ou uma mensagem SMS no smartphone para confirmar a compra. Após inserir o **token**, basta confirmar/continuar, e a autenticação será concluída com sucesso.

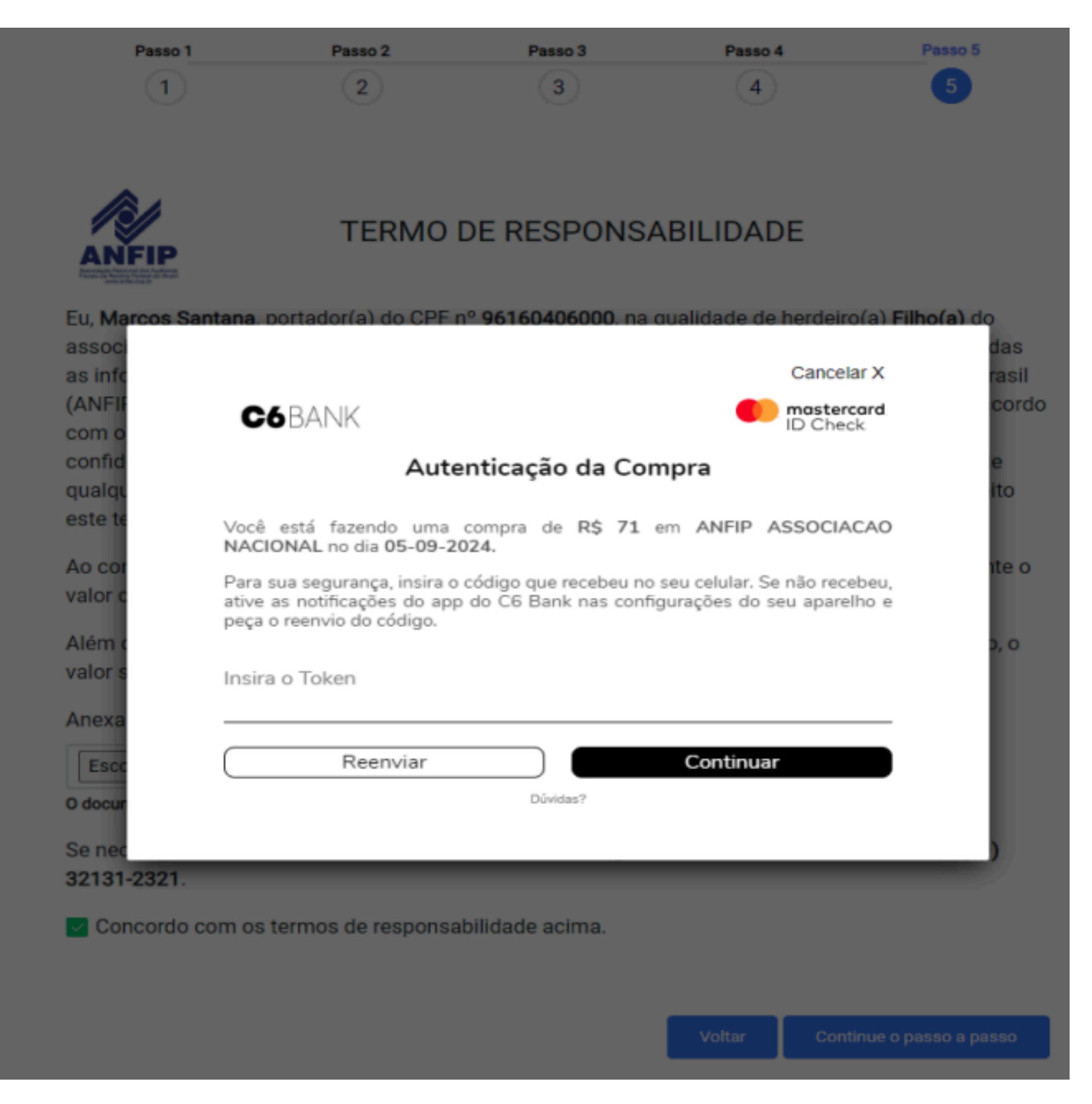

#### **EXEMPLO 1**

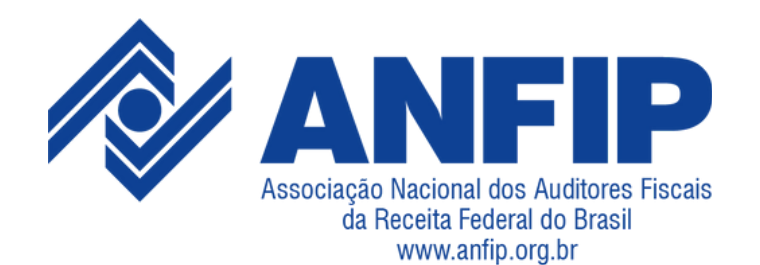

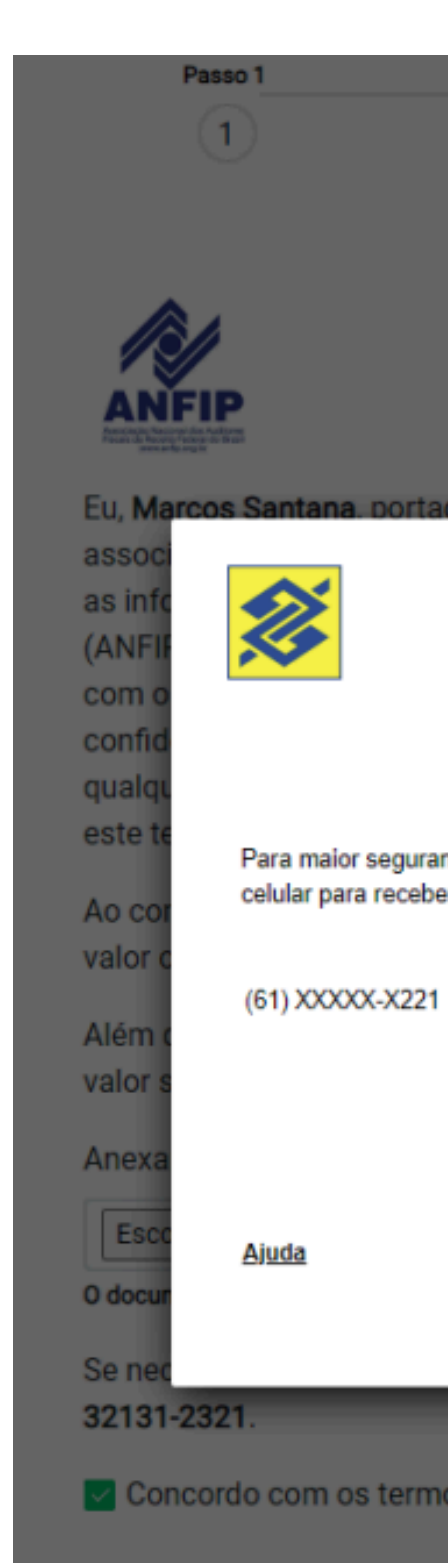

#### **EXEMPLO 2**

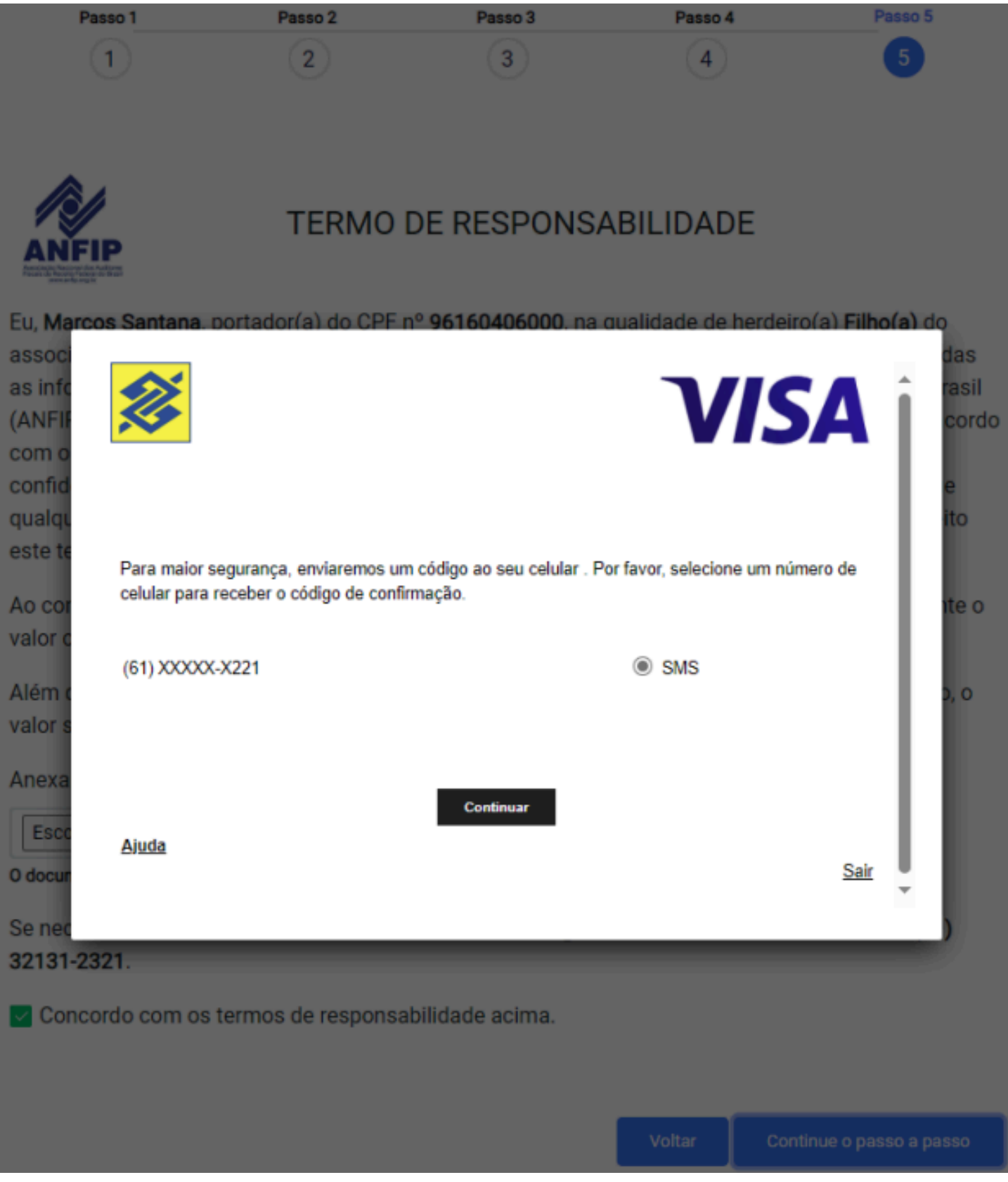

Os dados utilizados neste guia são fictícios e exclusivos para fins de demonstração, visando o melhor entendimento e garantindo a segurança de todos. O documento está em total conformidade com a Lei Geral de Proteção de Dados (LGPD), assegurando o cumprimento das normas de privacidade e proteção de dados pessoais.

#### Fale conosco:

- **(61)** 3251-8100
- (61) 3251-8100 opção 3 (cadastro)
- ⊠ cadastro@anfip.org.br

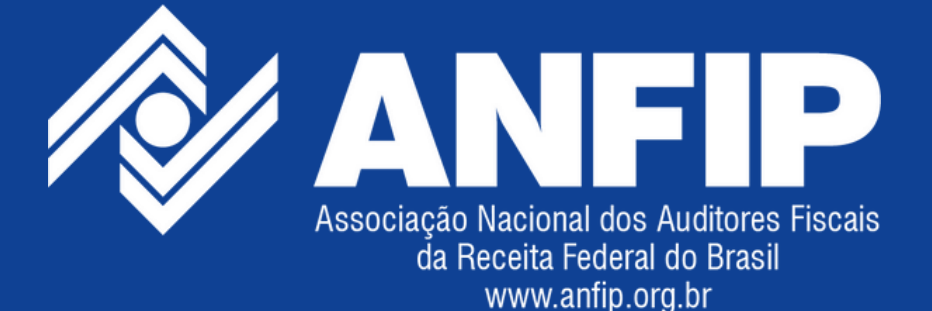